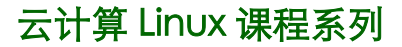

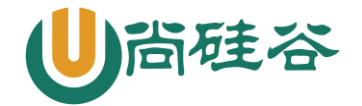

# web 平台搭建-LAMP (CentOS-7)

# 一. 准备工作

#### 环境要求:

操作系统: CentOS 7.X 64 位

网络配置: nmtui 字符终端图形管理工具或者直接编辑配置文件

关闭 SELinux 和 firewalld 防火墙

防火墙:

临时关闭: systemctl stop firewalld

永久关闭: systemctl disable firewalld

#### 1. 安装编译工具 gcc、gcc-c++等

注意解决依赖关系, 推荐使用 yum 安装, 若不能联网可使用安装光盘做为 yum 源

#### a. 编辑 yum 配置文件, 启用本地光盘源(只有一张盘)

# mount /dev/sr0 /mnt

```
# vim /etc/yum.repos.d/CentOS-Media.repo
    [c7-media]
```

name=CentOS-\$releasever - Media

baseurl=file:///mnt

gpgcheck=0

enabled=1

```
gpgkey=file:///etc/pki/rpm-gpg/RPM-GPG-KEY-CentOS-7
```

#### b. 调整 yun 源配置文件引导优先级

# mv /etc/yum.repos.d/CentOS-Base.repo /backup

#### c. 安装 gcc、gcc-c++、make 等编译工具

# yum -y install gcc gcc-c++ make

#### 2. 关闭系统 RPM 安装包的 Apache、MySQL 等服务

为了防止 rpm 安装的软件和接下来安装的源码软件包冲突

```
# systemctl stop httpd
# systemctl stop mysqld
# .....
确定 rpm 包安装的 httpd 和 mysqld 不能开机自启动
```

# systemctl disable httpd

```
# systemctl disable mysqld
```

#### # .....

#### 3. 关闭 SELinux 和 firewalld

防止软件安装和调试过程被 firewalld 和 SELinux 所限制,无法实现效果

1

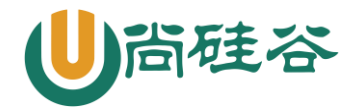

#### a. 关闭 SELinux (需重启)

- # vim /etc/selinux/config
   SELINUX=disabled
- # reboot

#### b.关闭 firewalld

- # iptables -F
- # systemctl disable firewalld
- # reboot

#### 4. 拷贝源码包, 解包解压缩

建议将 LAMP 环境安装源码包统一存放在一个目录下,如/lamp,可以使用解压脚本解压缩 注意:使用 Xshell 上传时传到/tmp 下,/root 目录无法上传

```
# vim tar.sh
  cd /lamp
  /bin/ls *.tar.gz > ls.list
  for TAR in `cat ls.list`
  do
      /bin/tar -xf $TAR
  done
  /bin/rm ls.list
```

#### 5. 查看安装软件的磁盘空间是否充足

保证软件能正常安装,空间不足时会导致软件安装失败

# df -h

#### 6. 源码软件包安装报错确认与解决方案

echo \$? #安装软件过程中由于频繁刷屏,建议在每个步骤结束后执行此命令 ./configure #此步骤报错多是依赖关系没解决或是编译工具未安装(注意关键词提示) make #此步骤多是编译时选项参数书写错误、不存在、漏写等问题 #一般需要检查上一个步骤:./configure --help

注意: 若遇到报错, 最简答的办法是, 找到问题解决后重新解压软件, 重新安装, 步骤最简洁

# 二. 编译安装

**注意:每个源码包配置编译安装完成后,确认安装目录下是否生成安装文件(并确定目录是否正确**) 建议将安装路径指定为[---prefix=/usr/local/软件名]格式

### 1. 安装 libxm12

```
# yum install -y libxml2-devel python-devel
# cd /lamp/libxml2-2.9.1
# ./configure --prefix=/usr/local/libxml2/
```

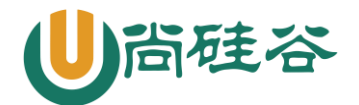

# make # make install

# 2. 安装 libmcrypt

# cd /lamp/libmcrypt-2.5.8
# ./configure --prefix=/usr/local/libmcrypt/
# make
# make install

安装 libltdl, 也在 libmcrypt 源码目录中, 非新软件 # cd /lamp/libmcrypt-2.5.8/libltdl # ./configure --enable-ltdl-install # make # make install

### 3. 安装 mhash

# cd /lamp/mhash-0.9.9.9
# ./configure
# make
# make install

# 4. 安装 mcrypt

# cd /lamp/mcrypt-2.6.8
# export LD\_LIBRARY\_PATH=/usr/local/libmcrypt/lib:/usr/local/lib
变量: LD\_LIBRARY\_PATH用于指定 libmcrypt 和 mhash 的库的位置
# ./configure --with-libmcrypt-prefix=/usr/local/libmcrypt
# make
# make install

### 5. 安装 zlib

```
# cd /lamp/zlib-1.2.3
# ./configure
然后修改配置文件,否则无法正常安装此软件
# vi Makefile
    CFLAGS=-03 -DUSE_MMAP -fPIC
    #找到 CFLAGS=-03 -DUSE_MMAP,在后面加入 -fPIC 变成(注意:小f大PIC,空格)
# make
# make
# make install
```

更多云计算-Java -大数据 -前端 -python 人工智能资料下载,可百度访问:尚硅谷官网

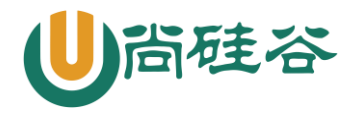

# 6. 安装 libpng

```
# cd /lamp/libpng-1.2.31
# ./configure --prefix=/usr/local/libpng
# make
# make install
```

# 7. 安装 jpeg6

# mkdir /usr/local/jpeg6

# mkdir /usr/local/jpeg6/bin

# mkdir /usr/local/jpeg6/lib

```
# mkdir /usr/local/jpeg6/include
```

# mkdir -p /usr/local/jpeg6/man/man1

注意:此软件默认不会自动创建所需目录,所以目录必须手工建立

```
# yum -y install libtool*
```

```
# cd /lamp/jpeg-6b
```

# cp -a /usr/share/libtool/config/config.sub ./

```
# cp -a /usr/share/libtool/config/config.guess ./
```

```
复制 libtool 中的文件,覆盖 jpeg-6b 中的文件(64 位中的问题)
```

# ./configure --prefix=/usr/local/jpeg6/ --enable-shared --enable-static

# make

# make install

---enable-shared 与---enable-static 参数分别为建立共享库和静态库使用的 libtool

# 8. 安装 freetype

```
# cd /lamp/freetype-2.3.5
# ./configure --prefix=/usr/local/freetype/
# make
# make install
```

### 9. 安装 Apache

#### a. 源码包 2.4.\*版本中默认没有集成 apr 的依赖包, 所以需要提前解决依赖问题

# cp -a /lamp/apr-1.4.6 /lamp/httpd-2.4.7/srclib/apr

```
# cp -a /lamp/apr-util-1.4.1 /lamp/httpd-2.4.7/srclib/apr-util
```

解压 apr 和 apr-util,复制整个目录并取消目录上的版本号到指定位置,./configure 时会检测

b. Apache 默认需要依赖 pcre 软件,但由于 Apache 软件版本较高,则系统预安装的 pcre 无法使用, 所以需要人为手动安装适合版本

# cd /lamp/pcre-8.34

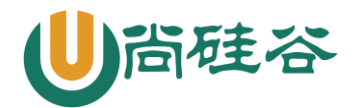

# ./configure

# make

# make install

#### c. Apache 的加密传输模块 mod\_ss1, 需要安装此软件产生

# yum -y install openssl-devel

#### d. httpd 软件安装

```
# cd /lamp/httpd-2.4.7
```

# ./configure --prefix=/usr/local/apache2 --sysconfdir=/usr/local/apache2/etc
--with-included-apr --enable-so --enable-deflate=shared --enable-expires=shared
--enable-rewrite=shared --enable-ssl

# make

```
# make install
```

若前面配置 zlib 时没有指定安装目录, Apache 配置时不要添加--with-z=/usr/local/zlib/参数, --enable-ssl 选项是为了后期实现 https 提前设置的参数

#### e. 启动 Apache 测试

# /usr/local/apache2/bin/apachectl start
# ps aux | grep httpd
使用进程查看命令确认 Apache 是否启动,是否产生进程
# netstat -tlun | grep :80
使用网络进程查看命令确认 Apache 是否启动,是否开启了 80 监听端口

**注意事项:** 在 CentOS 7 操作系统上 Apache 默认监听了 Ipv6 地址的 80 端口,没有监听 Ipv4 的地址, 所以需要修改下配置文件使其监听。 Listen 0.0.0.0:80

**报错提示:**若启动时提示/usr/local/apache2/modules/mod\_deflate.so无权限,可关闭 SELinux 解决,类似此类.so文件不能载入或没有权限的问题,都是 SELinux 问题, MySQL 和 Apache 都可能有类 似问题。

警告提示: 发现启动服务提示: AHO0558: httpd: Could not reliably determine the server's fully qualified domain name, using localhost.localdomain. Set the 'ServerName' directive globally to suppress this message

解决办法: 打开主配置文件 httpd. conf

搜索 ServerName (约在 200 行左右)

改为 ServerName localhost:80(并且去掉前面的#注释)

验证:通过浏览器输入地址访问:http://服务器 ip, 若显示"It works"即表明 Apache 正常工作

### 10. 安装 ncurses

```
# yum -y install ncurses-devel
# cd /lamp/ncurses-5.9
```

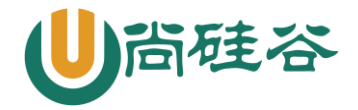

# ./configure --with-shared --without-debug --without-ada --enable-overwrite
# make
# make install
若不安装 ncurses 编译 MySQL 时会报错

### 11. 安装 cmake 和 bison

yum -y install cmake bison

### 12. 安装 MySQL

```
# useradd -r -s /sbin/nologin mysql
为 MySQL 软件创建运行用户,创建为系统用户,并限制此用户登录操作系统
# cd /lamp/mysql-5.5.48
# cmake -DCMAKE_INSTALL_PREFIX=/usr/local/mysql -DMYSQL_UNIX_ADDR=/tmp/mysql.sock
-DEXTRA_CHARSETS=all -DDEFAULT_CHARSET=utf8 -DDEFAULT_COLLATION=utf8_general_ci
-DWITH_MYISAM_STORAGE_ENGINE=1 -DWITH_INNOBASE_STORAGE_ENGINE=1
-DWITH_MEMORY_STORAGE_ENGINE=1 -DWITH_READLINE=1 -DENABLED_LOCAL_INFILE=1
-DMYSQL_USER=mysql -DMYSQL_TCP_PORT=3306
# make
# make install
```

#### 选项详解:

| -DCMAKE_INSTALL_PREFIX=/usr/local/mysql | 安装位置                 |
|-----------------------------------------|----------------------|
| -DMYSQL_UNIX_ADDR=/tmp/mysql.sock       | 指定 socket (套接字) 文件位置 |
| -DEXTRA_CHARSETS=a11                    | 扩展字符支持               |
| -DDEFAULT_CHARSET=utf8                  | 默认字符集                |
| -DDEFAULT_COLLATION=utf8_general_ci     | 默认字符校对               |
| -DWITH_MYISAM_STORAGE_ENGINE=1          | 安装 myisam 存储引擎       |
| -DWITH_INNOBASE_STORAGE_ENGINE=1        | 安装 innodb 存储引擎       |
| -DWITH_MEMORY_STORAGE_ENGINE=1          | 安装 memory 存储引擎       |
| -DWITH_READLINE=1                       | 支持 readline 库        |
| -DENABLED_LOCAL_INFILE=1                | 启用加载本地数据             |
| -DMYSQL_USER=mysq1                      | 指定 mysql 运行用户        |
| -DMYSQL_TCP_PORT=3306                   | 指定 mysql 端口          |

#### MySQL 安装后需要调整相应配置文件和参数才能正常运行

#### a. 修改 MySQL 目录的用户归属

- # cd /usr/local/mysql/
- # chown -R root .
- # chown -R mysql data

#### b. 生成配置文件,并初始化授权表

更多云计算-Java -大数据 -前端 -python 人工智能资料下载,可百度访问: 尚硅谷官网

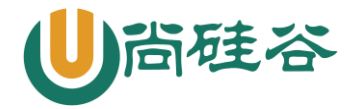

# cp -a /lamp/mysql-5.5.48/support-files/my-medium.cnf /etc/my.cnf 复制 MySQL 配置文件到指定位置,覆盖掉系统自带文件 # cd /usr/local/mysql # ./scripts/mysql\_install\_db --user=mysql 创建数据库授权表,初始化数据库,相当于安装完操作系统后的引导设置(添加第一个用户)

**报错提示:** FATAL ERROR: Could not find ./bin/my\_print\_defaults **原因:** mysql\_install\_db 初始化所调用文件时使用的是相对路径,路径不在/usr/local/mysql 时, 是无法调用 my\_print\_defaults 文件并初始化成功的。

#### c. 启动 MySQL 服务

用原本源代码的方式去使用和启动 mysql /usr/local/mysql/bin/mysqld\_safe ---user=mysql &

#### d. 设定 MySQL 密码

/usr/local/mysql/bin/mysqladmin -uroot password 123456

#### e. 登录 MySQL

# /usr/local/mysql/bin/mysql -u root -p
mysql>show databases;
mysql>use test;
mysql>show tables;
mysql>exit

### 13. 安装 PHP

```
# cd /lamp/php-7.0.7
# ./configure --prefix=/usr/local/php/ --with-config-file-path=/usr/local/php/etc/
--with-apxs2=/usr/local/apache2/bin/apxs --with-libxml-dir=/usr/local/libxml2/
--with-jpeg-dir=/usr/local/jpeg6/ --with-png-dir=/usr/local/libpng/
--with-freetype-dir=/usr/local/freetype/ --with-mcrypt=/usr/local/libmcrypt/
--with-mysqli=/usr/local/mysql/bin/mysql_config --enable-soap --enable-mbstring=all
--enable-sockets --with-pdo-mysql=/usr/local/mysql --with-gd --without-pear
# make
# make install
```

#### 选项详解:

```
--with-config-file-path=/usr/local/php/etc/
--with-apxs2=/usr/local/apache2/bin/apxs
--with-libxml-dir=/usr/local/libxml2/
--with-jpeg-dir=/usr/local/jpeg6/
--with-png-dir=/usr/local/libpng/
--with-freetype-dir=/usr/local/freetype/
```

```
指定配置文件目录
指定 apache 动态模块位置
指定 libxml 位置
指定 jpeg 位置
指定 libpng 位置
指定 freetype 位
```

7 更多云计算-Java -大数据 -前端 -python 人工智能资料下载,可百度访问:尚硅谷官网

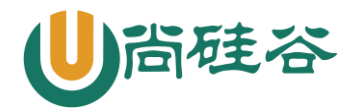

| with-mcrypt=/usr/local/libmcrypt/                         | 指定 libmcrypt 位置            |
|-----------------------------------------------------------|----------------------------|
| with-mysqli=/usr/local/mysql/bin/mysql_config 指定 mysqli位置 |                            |
| with-gd                                                   | 启用 gd 库                    |
| enable-soap                                               | 支持 soap 服务                 |
| enable-mbstring=all                                       | 支持多字节,字符串                  |
| enable-sockets                                            | 支持套接字                      |
| with-pdo-mysql=/usr/local/mysql                           | 启用 mysq1 的 pdo 模块支持        |
| without-pear                                              | 不安装 pear (安装 pear 需要连接互联网) |

#### PHP 安装后需要调整相应配置文件和参数才能正常运行

- a. 生成 php 配置文件
- # mkdir /usr/local/php/etc
- # cp /lamp/php-7.0.7/php.ini-production /usr/local/php/etc/php.ini

#### b. 修改 Apache 配置文件,使其识别\*. php 文件,并能通过 php 模块调用 php 进行页面解析

- # vim /usr/local/apache2/etc/httpd.conf
  - AddType application/x-httpd-php .php .phtml
  - AddType application/x-httpd-php-source .phps

重启 Apache 服务

- # /usr/local/apache2/bin/apachectl stop
- # /usr/local/apache2/bin/apachectl start

#### c. 测试 php 页面是否能正常解析(即 apache 和 php 连通性)

通过浏览器输入地址访问: http://Apache 服务器地址/test.php

# 14. 为 PHP 安装 openss1 模块

```
# cd /lamp/php-7.0.7/ext/openssl
# mv config0.m4 config.m4
# /usr/local/php/bin/phpize
# ./configure --with-openssl --with-php-config=/usr/local/php/bin/php-config
# make
# make install
```

### 15. 为 PHP 安装 memcache 模块

```
# unzip pecl-memcache-php7.zip
# cd /lamp/pecl-memcache-php7
# /usr/local/php/bin/phpize
```

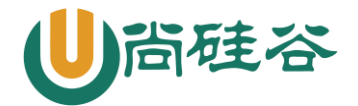

```
# ./configure --with-php-config=/usr/local/php/bin/php-config
```

```
# make
```

# make install

# 16. 修改 php 配置文件,使其识别并调用 openss1 和 memcache 两个模块

```
# vi /usr/local/php/etc/php.ini
extension_dir="/usr/local/php/lib/php/extensions/no-debug-zts-20151012/"
取消分号注释,并添加以上路径(此路径来自于模块安装命令的结果)
extension="openssl.so";
extension="memcache.so";
添加以上两个库文件的调用
重启 apache,刷新 phpinfo 页面,并查看是否有两个新增的模块
```

# 17. 安装 memcached 服务

```
# wget
ftp://ftp.pbone.net/mirror/ftp.centos.org/7.6.1810/os/x86_64/Packages/libevent-devel-2.
0.21-4.el7.x86_64.rpm
# yum -y install libevent-devel
# cd /lamp/memcached-1.4.17
# ./configure --prefix=/usr/local/memcache
# make
# make
# make install
```

# useradd -r -s /sbin/nologin memcache 添加 memcache 用户,此用户不用登录,不设置密码 # /usr/local/memcache/bin/memcached -umemcache & 启动 memcache 服务,并设置为后台运行 # netstat -an | grep :11211 检查 memcache 是否正常启动,并监听了 11211 端口

# 18. 安装 phpMyAdmin

```
# cp -a /lamp/phpMyAdmin-4.1.4-all-languages /usr/local/apache2/htdocs/phpmyadmin
# cd /usr/local/apache2/htdocs/phpmyadmin
# cp -a config.sample.inc.php config.inc.php
# vim config.inc.php
$cfg['Servers'][$i]['auth_type'] = 'cookie';
$cfg['Servers'][$i]['auth_type'] = 'http';
设置 auth_type 为 http , 即设置为 HTTP 身份认证模式 (新增即可)
```

通过浏览器输入地址访问: http://Apache 服务器地址/phpmyadmin/index.php

```
9
```

更多云计算-Java -大数据 -前端 -python 人工智能资料下载,可百度访问: 尚硅谷官网

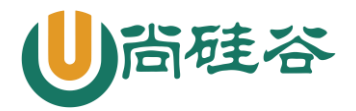

用户名为 root, 密码为 MySQL 设置时指定的 root 密码 123456

# 19. 设置 Apache、MySQL、Memcache 开机自启

借助系统自带脚本/etc/rc.local,此脚本开机后会自动加载,我们可以将源码安装的服务启动命令 写入该脚本,间接实现开机自启动

# vi /etc/rc.local

/usr/local/apache2/bin/apachectl start

/usr/local/mysql/bin/mysqld\_safe --user=mysql &

/usr/local/memcache/bin/memcached -umemcache &

### 20. 项目迁移:

1、把 php 项目拷贝到网站默认目录下: /usr/local/apache2/htdocs/\*\*

2、使用 phpMyAdmin 创建网站所需数据库

注意事项:注意目录权限和归属,防止权限过大或者权限过小

切记: 做完 LAMP 环境后保存一个快照, 后面讲 Apache 要使用!